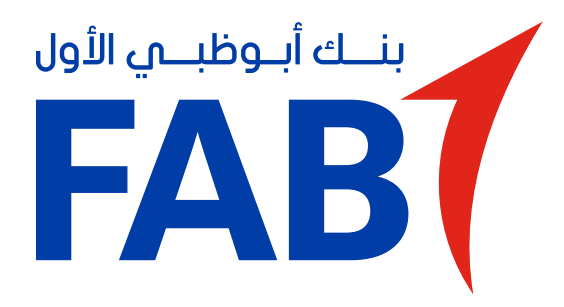

New Digital Security Authentication – Making transactions through Online Banking

# The new authentication will change the way you make transactions through Online Banking.

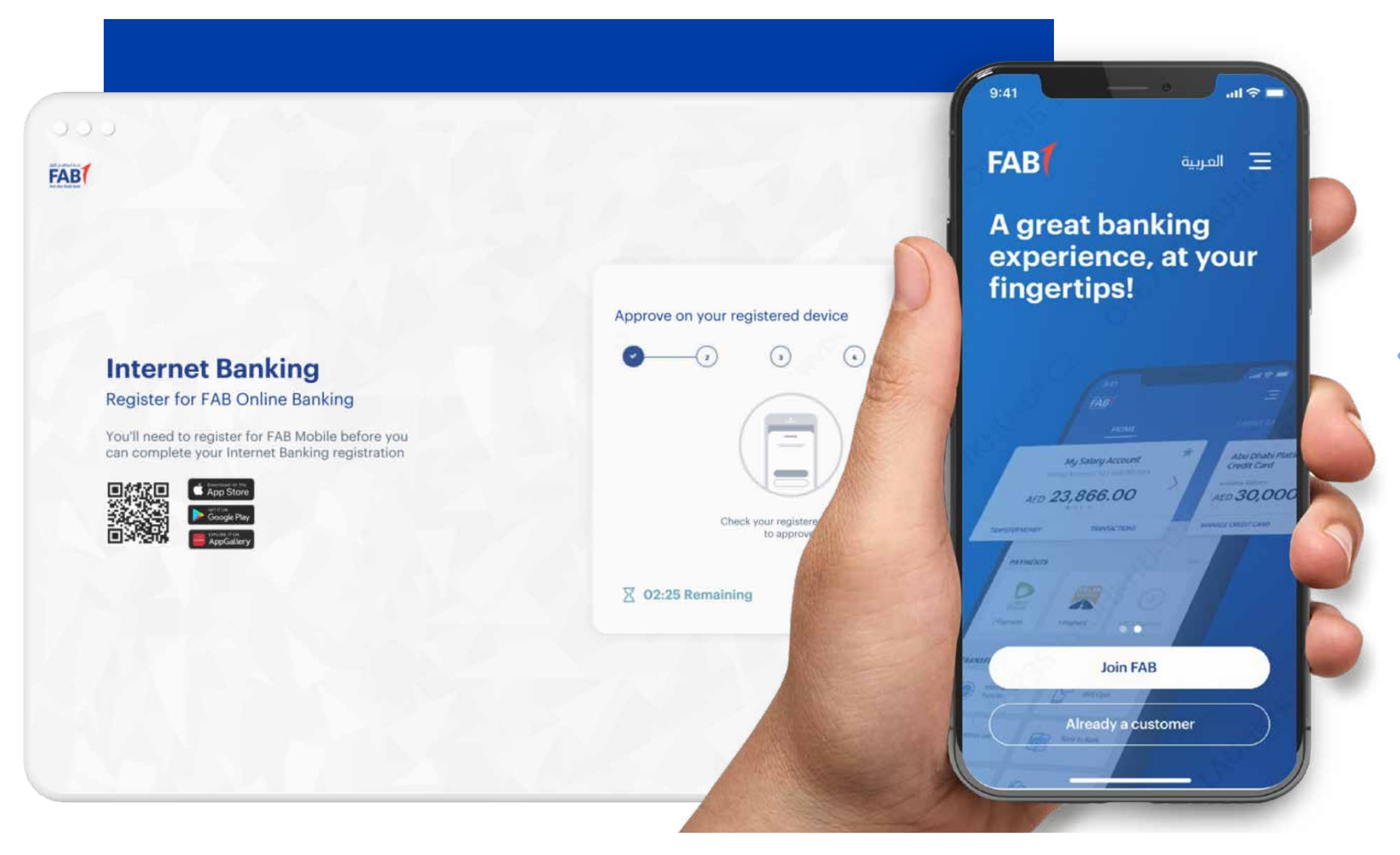

#### **STEP 01\_DOWNLOAD THE FAB MOBILE APP AND REGISTER.**

To complete a transaction online, start by downloading the FAB Mobile app and registering. Our enhanced registration process validates your identity to ensure

## that only you can make transactions.

**Note:** If you don't have FAB Mobile or are not registered for mobile banking, you will receive an SMS/Email password to complete transactions. But we strongly recommend that you download our app for safe and secure transactions.

#### 000 FAB Abdul Rahman Account Settings 0 LOGOUT عربى Dashboard > Transfer > Set up and international transfer beneficiary MY PRODUCTS Set up an international transfer beneficiary (3) Authentication Review Transaction Details **Receiver Details** $\leftarrow$ Approve on your registered device ------TRANSFER & PAYMENTS Check your registered device to approve 2 02:25 Remaining RE-SEND CANCEL

#### STEP 02\_CHECK YOUR REGISTERED MOBILE.

After you select a transaction, you will be prompted to check your registered device to approve it.

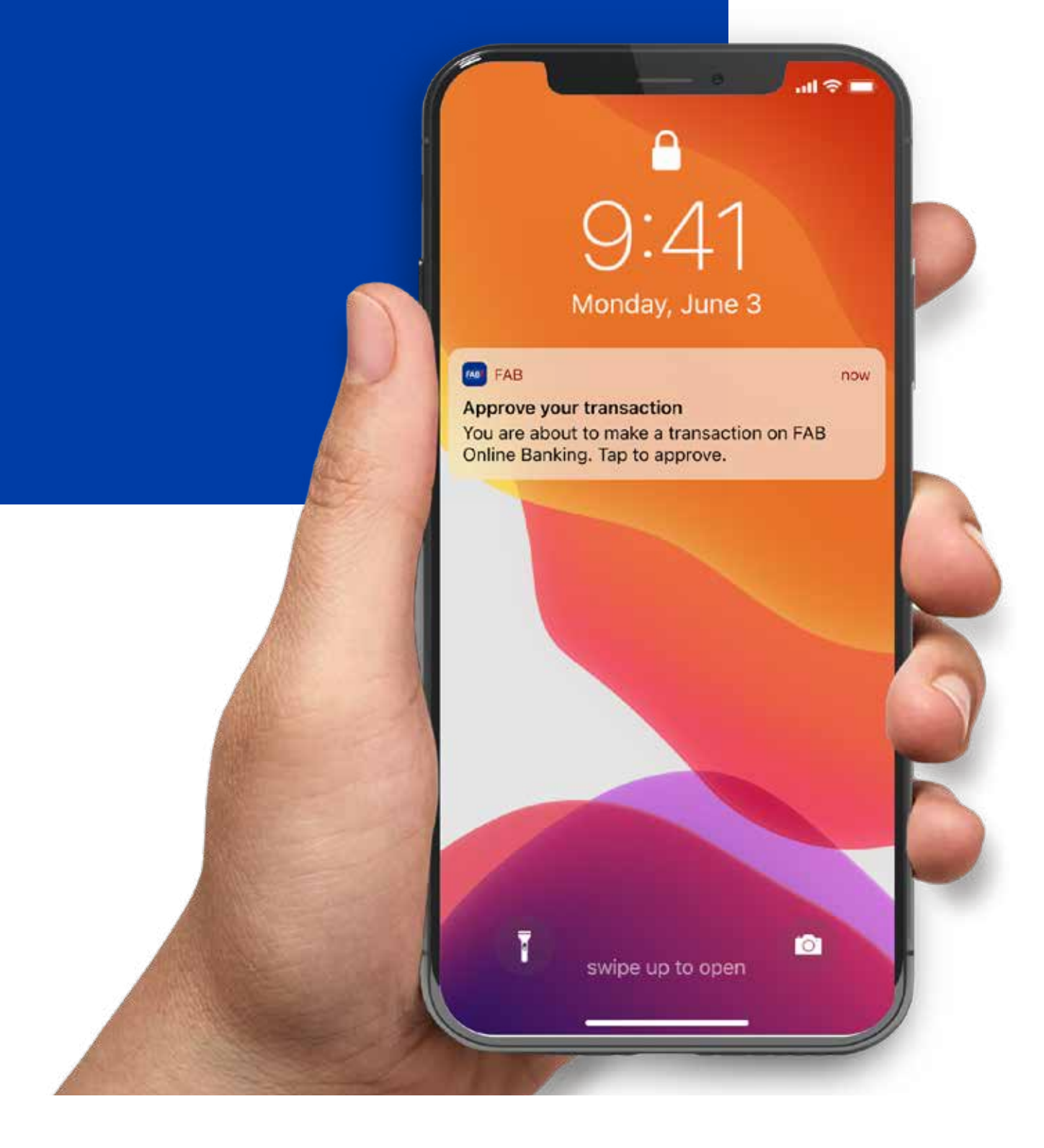

#### **STEP 03\_TAP NOTIFICATION.**

Each time you make an Online Banking transaction, you will receive a notification referencing your transaction on your mobile device. This means you are in control of all transactions related to your account, which helps to prevent fraudulent transactions. Tap the notification to complete the transaction.

#### **STEP 04\_SWIPE TO APPROVE.**

You will be prompted to enter your MPIN and use your swipe to confirm your transaction. This eliminates the need to use a SMS/Email OTP to approve

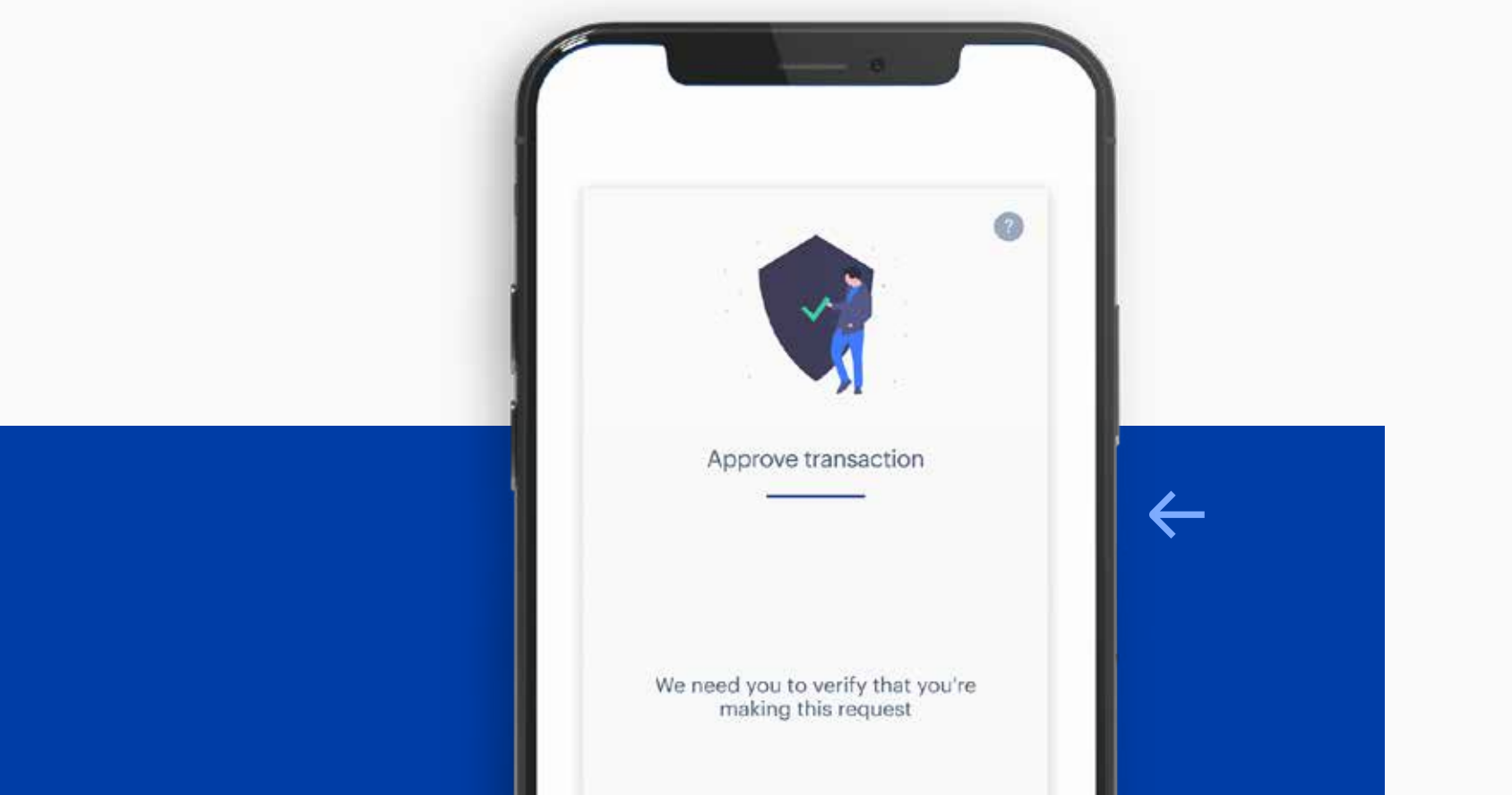

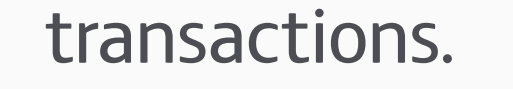

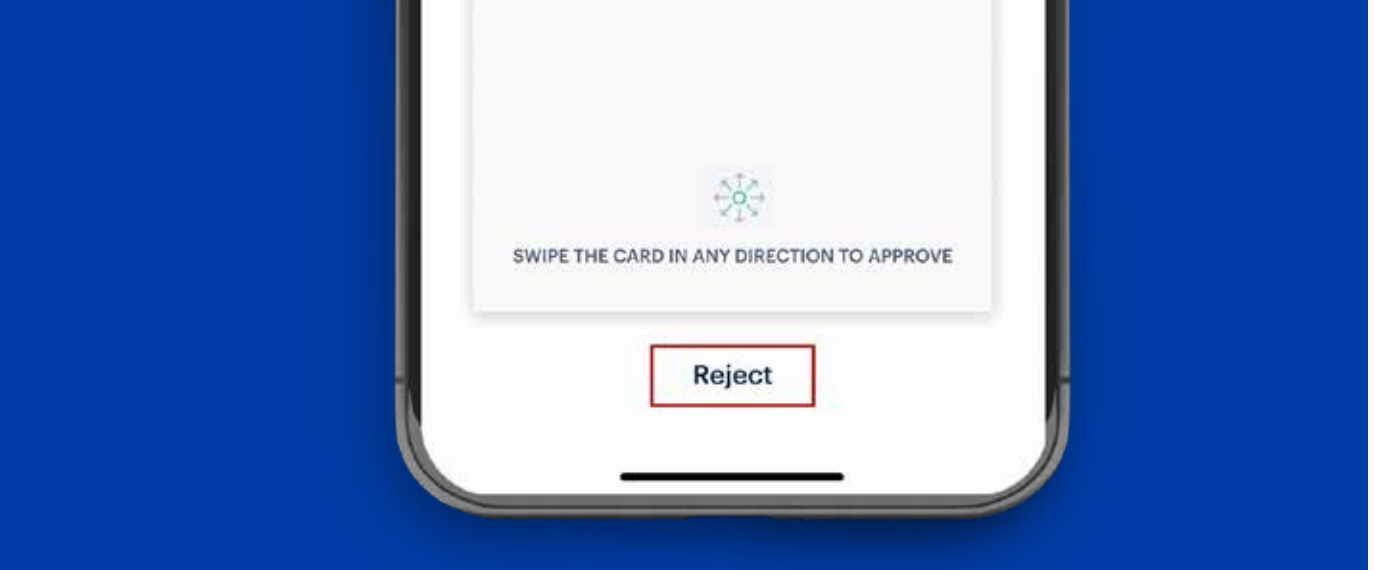

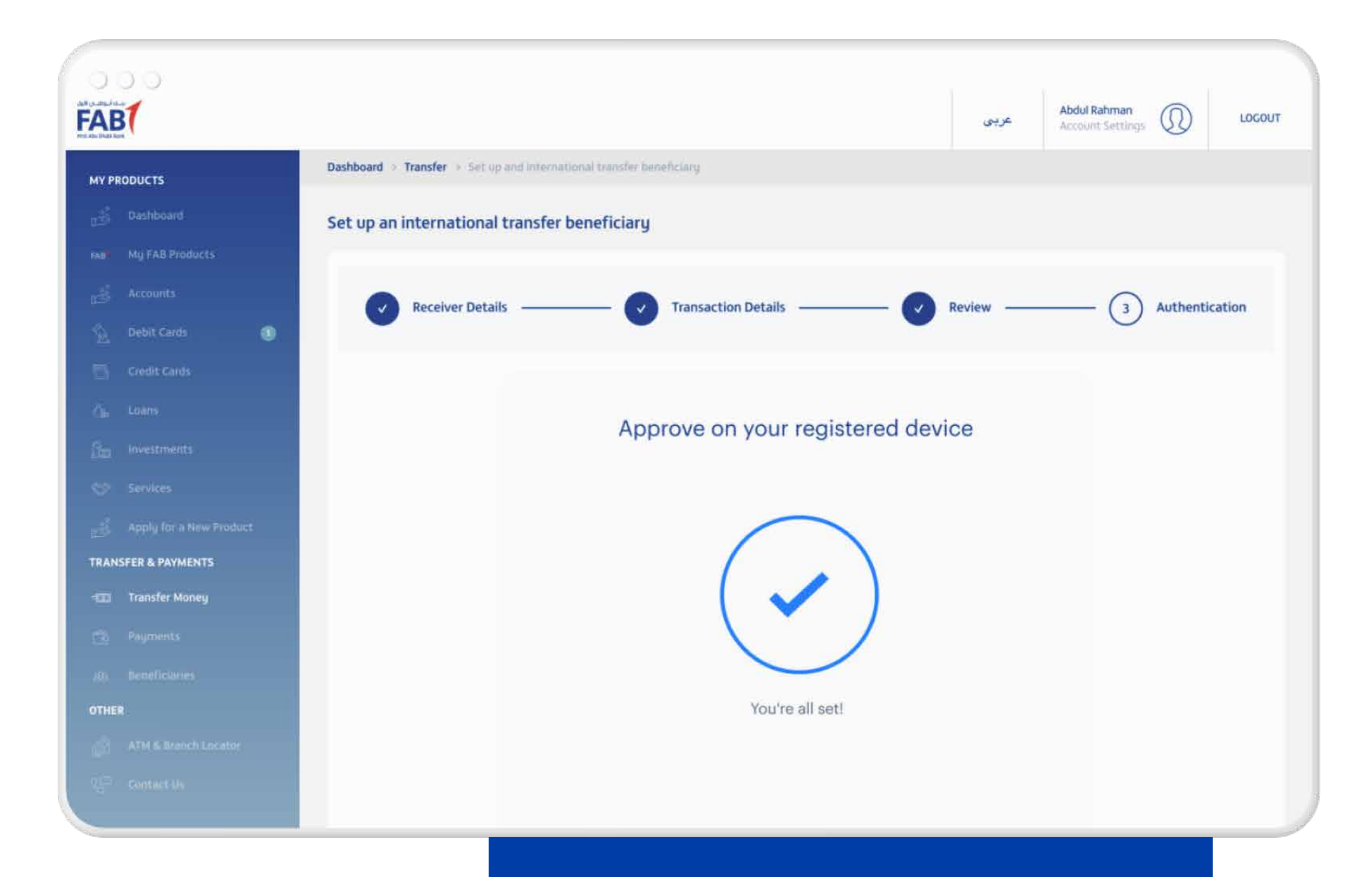

#### **STEP 05\_TRANSACTION COMPLETED.**

You will receive confirmation that your transaction has been completed on Online Banking.

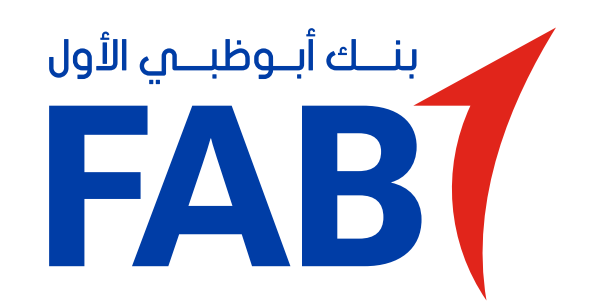

## مصادقة أمنية رقمية جديدة – إجراء المعاملات من خلال الخدمات المصرفية عبر الإنترنت

ستغيّر المصادقة الجديدة الطريقة التي تجري بها المعاملات من خلال الخدمات المصرفية عبر الإنترنت.

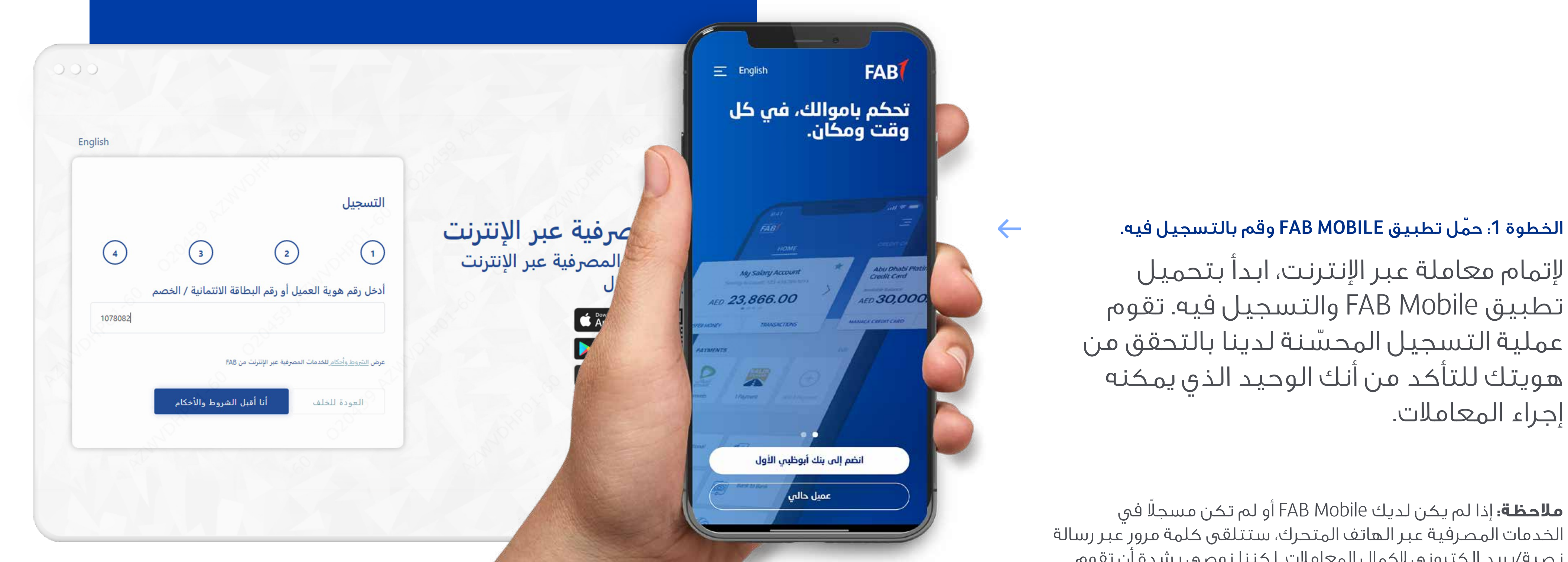

إجراء المعاملات.

**ملاحظة:** إذا لم يكن لديك FAB Mobile أو لم تكن مسجلًا في الخدمات المصرفية عبر الهاتف المتحرك، ستتلقى كلمة مرور عبر رسالة نصية/بريد إلكتروني لإكمال المعاملات. لكننا نوصي بشدة أن تقوم بتحميل تطبيقنا لإجراء معاملات آمنة ومحمية.

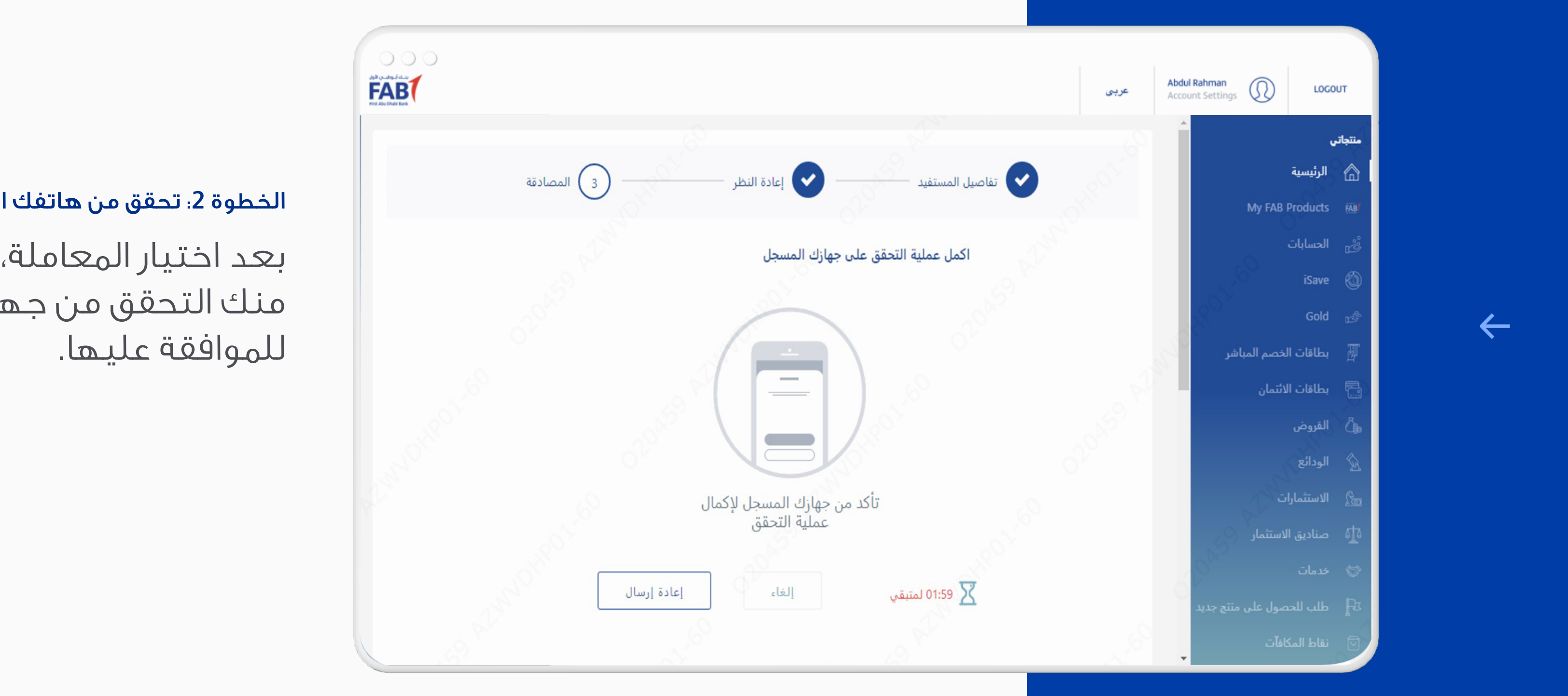

الخطوة 2: تحقق من هاتفك المتحرك المسجل.

بعد اختيار المعاملة، سيُطلب منك التحقق من جهازك المسجل

#### الخطوة 3: اضغط على الإشعار.

فى كل مرة تقوم فيها بإجراء معاملة بنكية عبر الإنترنت، ستتلقى إشعاراً يتعلق بمعاملتك على جهازك المتحرك. هذا يعني أنك تتحكم في جميع المعاملات المتعلقة بحسابك، مما يساعد على منع المعاملات الاحتيالية. اضغط على الإشعار لإكمال المعاملة.

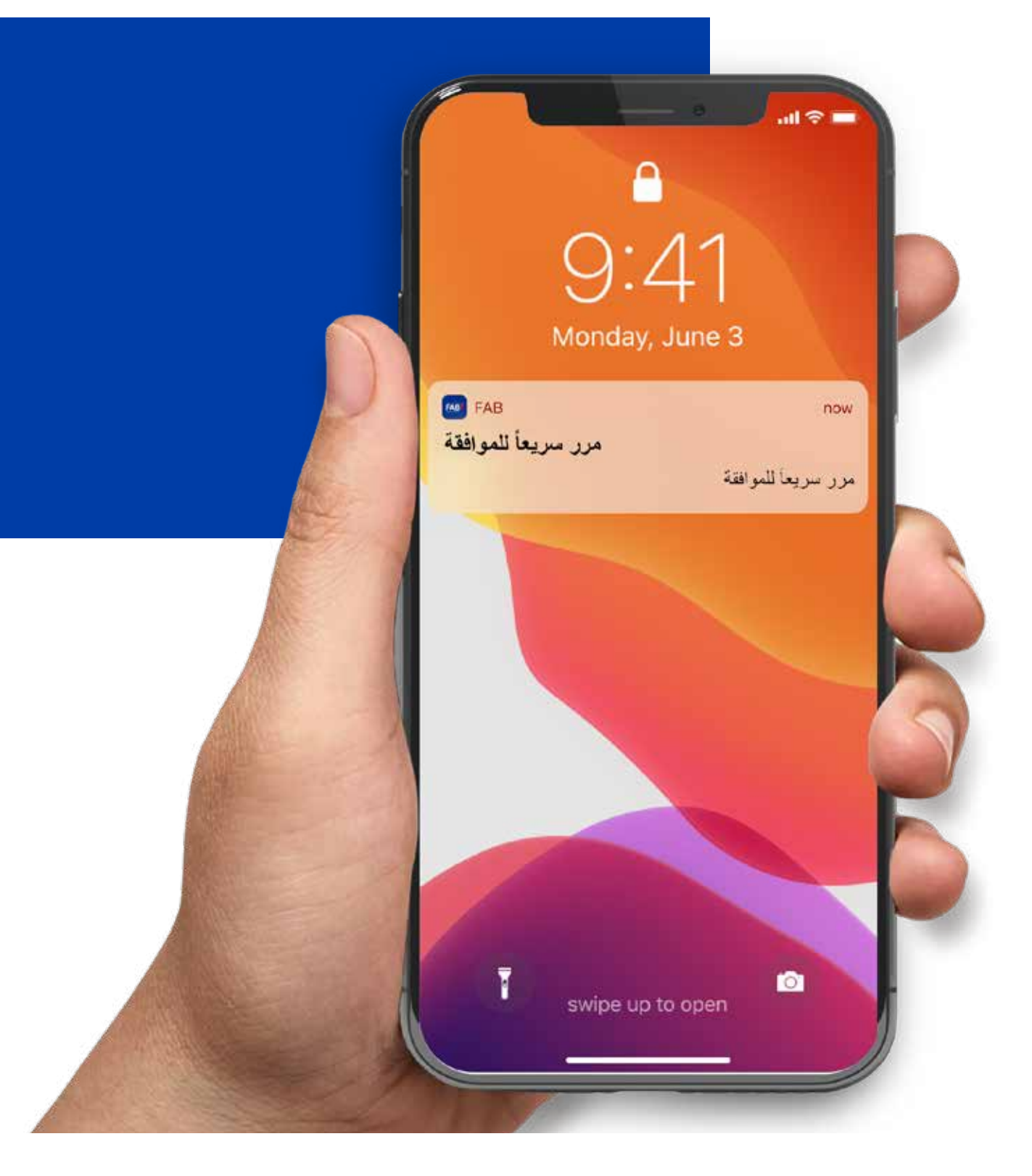

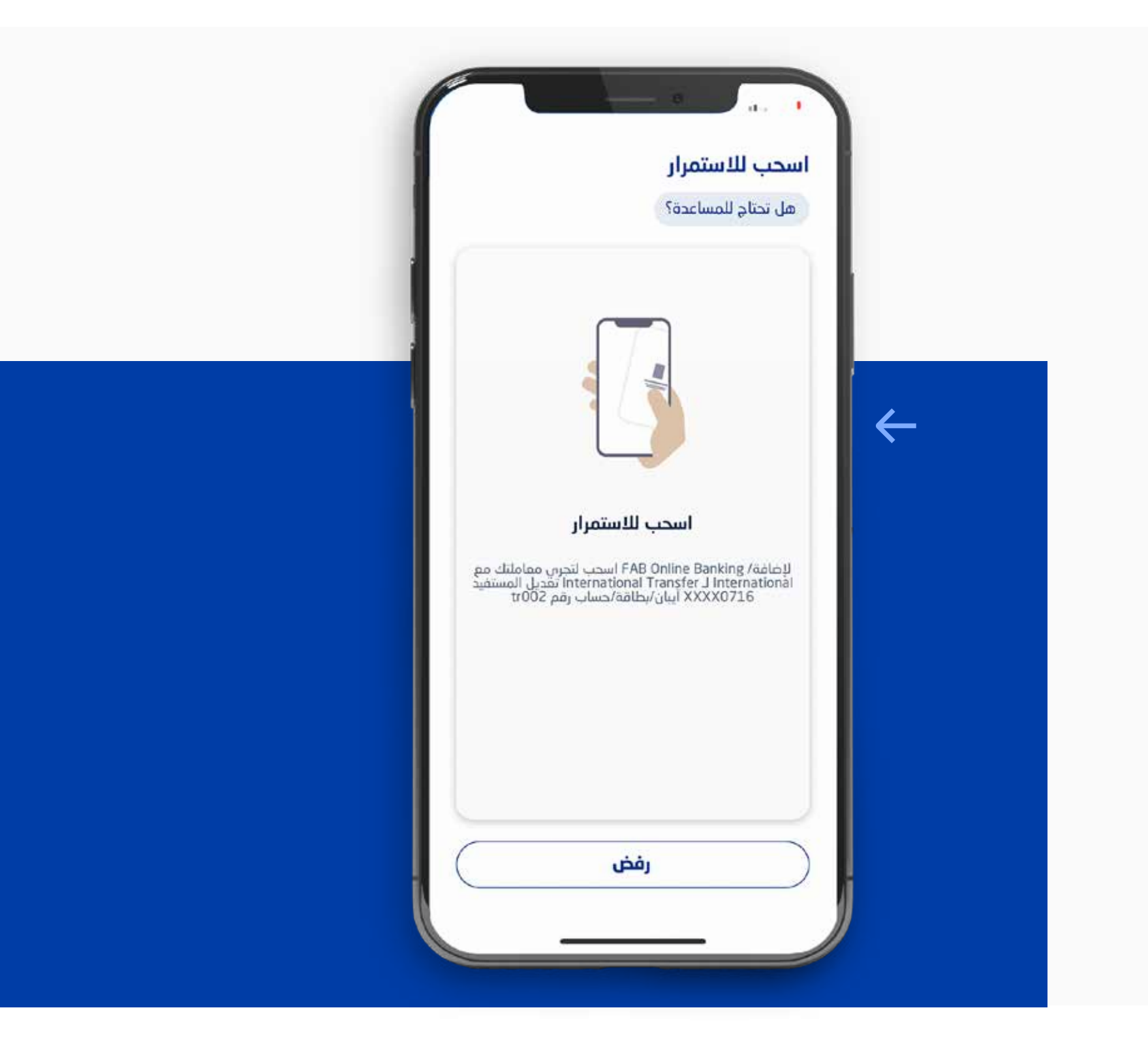

### الخطوة 4: اسحب للموافقة.

سيُطلب منك إدخال رقم التعريف الشخصى للخدمات المصرفية الخاص بك والسحب لتأكيد معاملتك، وهذا يلغى الحاجة إلى استخدام الرسائل النصية القصيرة/البريد

## الإلكتروني مع كلمة مرور لمرة واحدة.

#### الخطوة 5: اكتملت المعاملة.

ستتلقى تأكيداً على أن معاملتك اكتملت من خلال الخدمات المصرفية عبر الإنترنت.

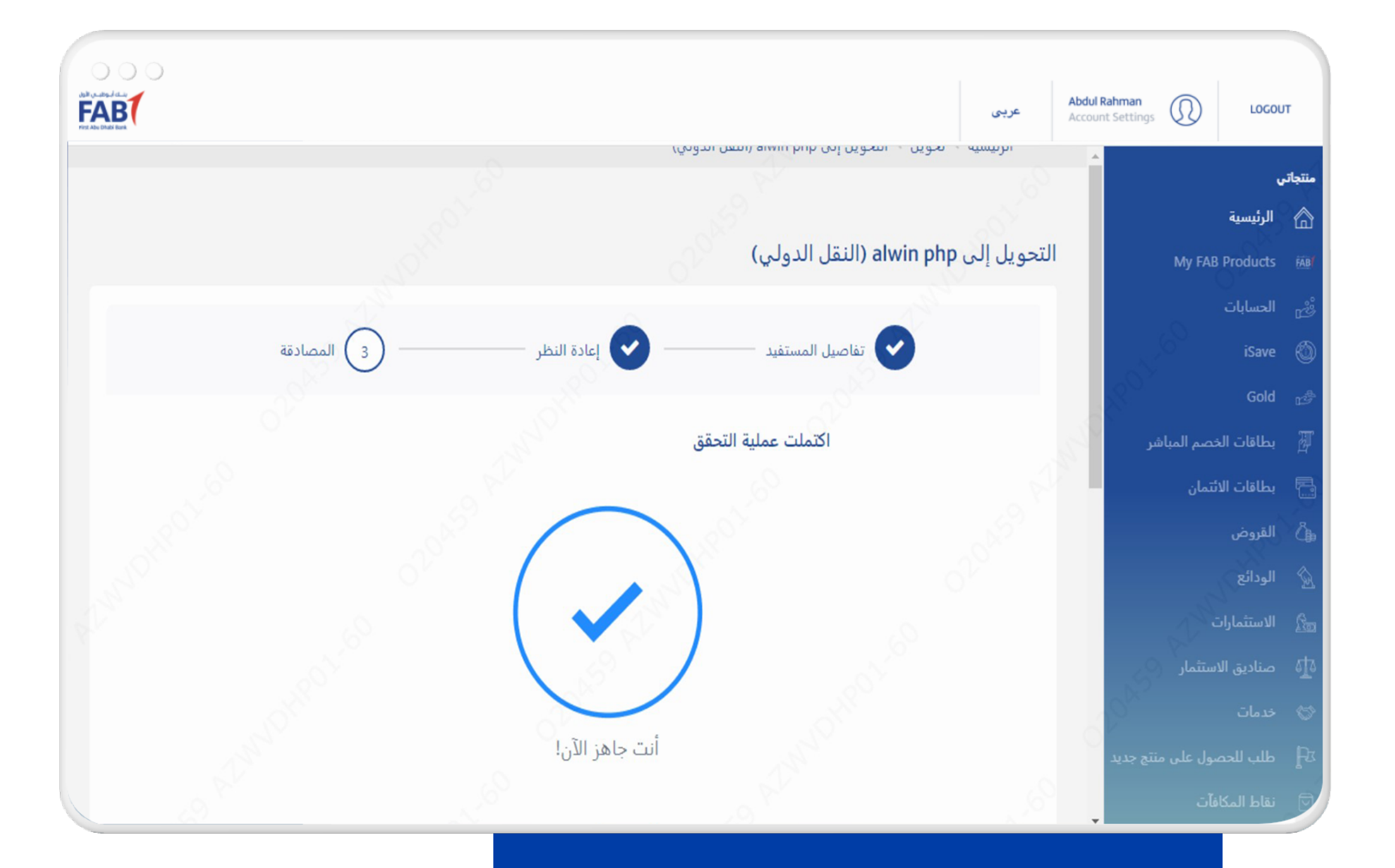